# TUTORIAL TÉCNICO

## Localizar e configurar câmera IP ponto-a-ponto Câmeras IP

| TUTORIAL TÉCNICO                 | 0 | 0 | 0 | 0 |
|----------------------------------|---|---|---|---|
| Localizar e configurar câmera IP | 0 | 0 | 0 | 0 |
| ponto-a-ponto                    | 0 | 0 | 0 | 0 |
|                                  |   |   |   |   |

0  $\mathbf{O}$  $\mathbf{O}$ 

Neste tutorial vamos buscar e configurar a rede das câmeras IP conectando-as diretamente no computador **ponto-a-ponto**.

## **CONEXÃO FÍSICA**

Ligue a câmera na energia, conecte o cabo de rede nela e na entrada de rede do computador/notebook (ponto-a-ponto).

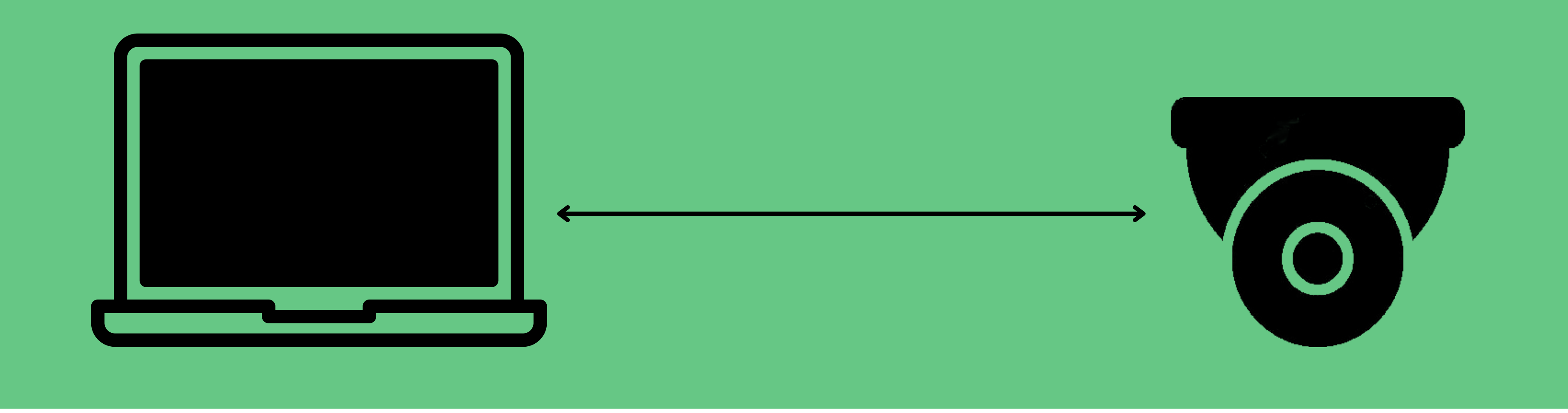

#### Instale o software <u>IP Utility Next</u> para buscar o endereço IP da câmera

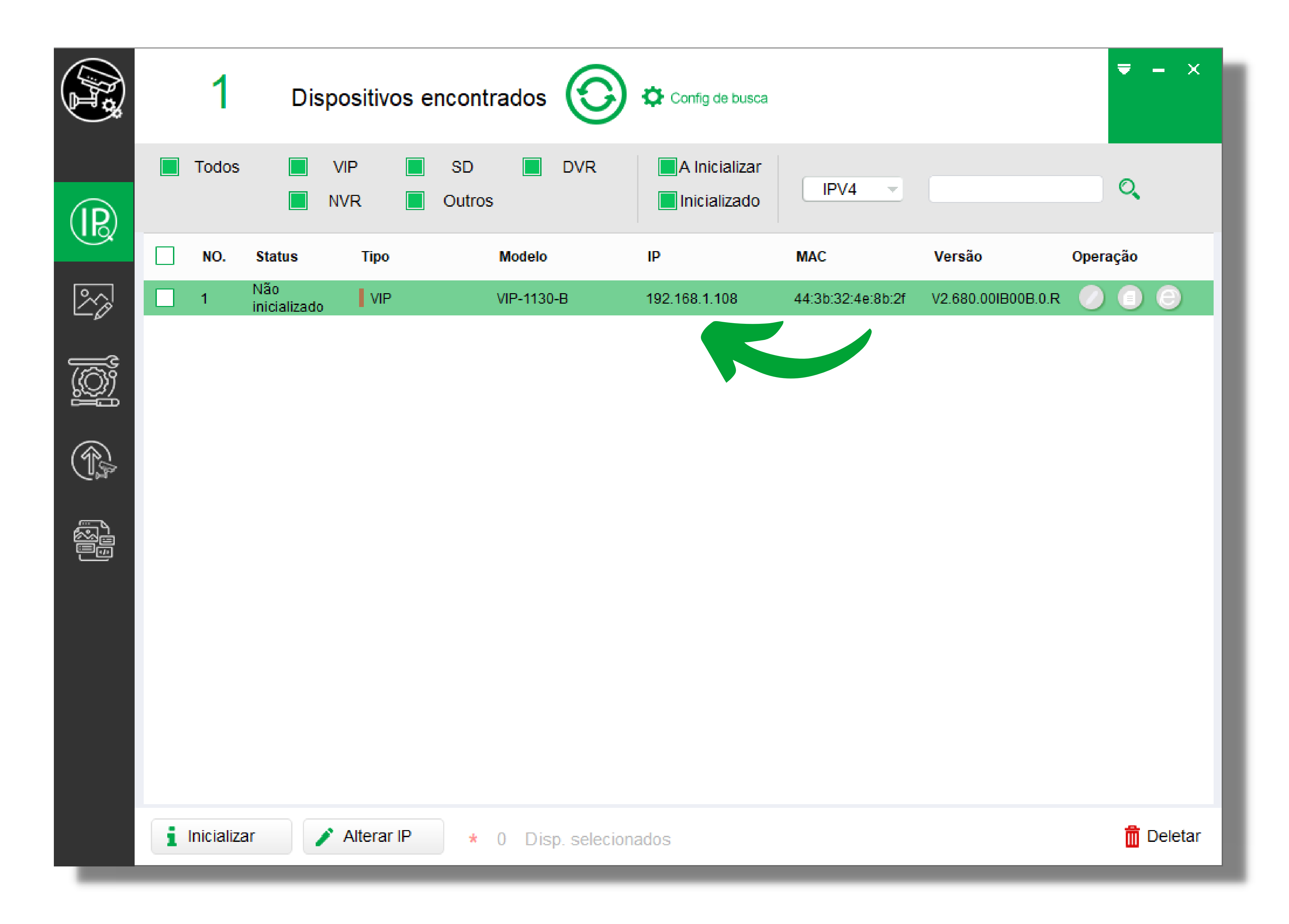

#### Suporte a clientes: <u>intelbras.com/pt-br/contato/suporte-tecnico/</u> Vídeo tutorial: <u>youtube.com/IntelbrasBR</u>

#### 0 0 **TUTORIAL TÉCNICO** 0 0 0 0 Localizar e configurar câmera IP ponto-a-ponto 0 0 Ο Ο

 $\mathbf{O}$ 0  $\bigcirc$ Se a câmera **não for localizada** pelo IP Utility Next, verifique os seguintes pontos:

» Serviço do Windows: Desative o Serviço de Plataforma de Dispositivos Conectados do Windows, pois esse serviço pode impedir a busca de dispositivos na rede. Para saber como desativar esse serviço <u>clique aqui</u>.

» Alimentação: Tape a lente da câmera e verifique se ocorrerá um leve estalo indicando o acionamento do infravermelho. Se isso não ocorrer,

troque a fonte pois a câmera não esta recebendo alimentação e consequentemente esta desligada.

» Cabo de rede: Troque o cabo de rede ou teste o cabo utilizando em outro dispositivo.

Se a câmera **for localizada**, você deve configurar um **endereço IP na** placa de rede do computador para poder acessa-la.

 $\mathbf{H} + \mathbf{R}$  (Windows + R) para abrir o executar, Pressione as teclas digite **ncpa.cpl** e clique em **OK**.

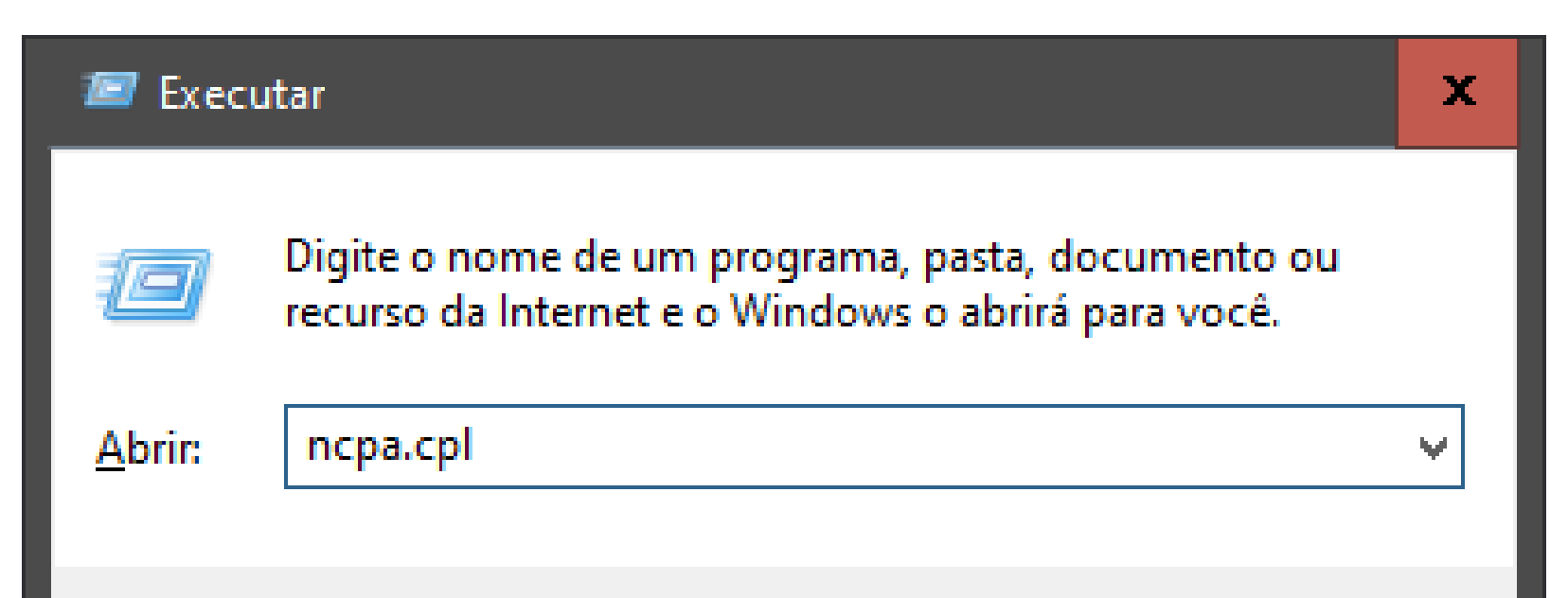

Clique com botão direito na conexão **Ethernet** e em **Propriedades** 

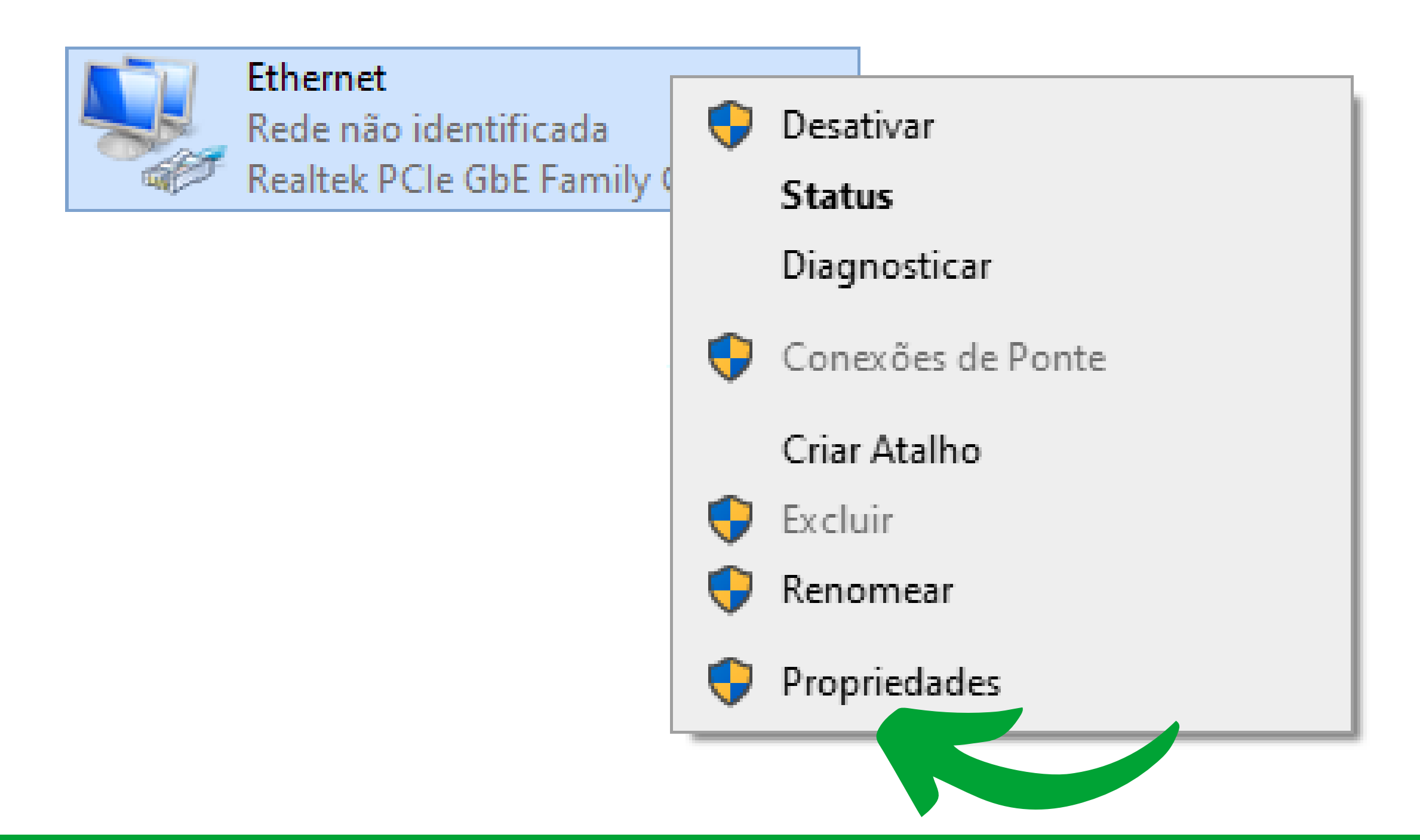

## Suporte a clientes: <u>intelbras.com/pt-br/contato/suporte-tecnico/</u>

Vídeo tutorial: <u>youtube.com/IntelbrasBR</u>

#### 0 $\bigcirc$ $\bigcirc$ 0 **TUTORIAL TÉCNICO** 0 0 0 0 Localizar e configurar câmera IP ponto-a-ponto 0 0 0 0

Ο Ο Ο Ο

#### Clique duas vezes em Protocolo IP Versão 4 (TCP/IPv4)

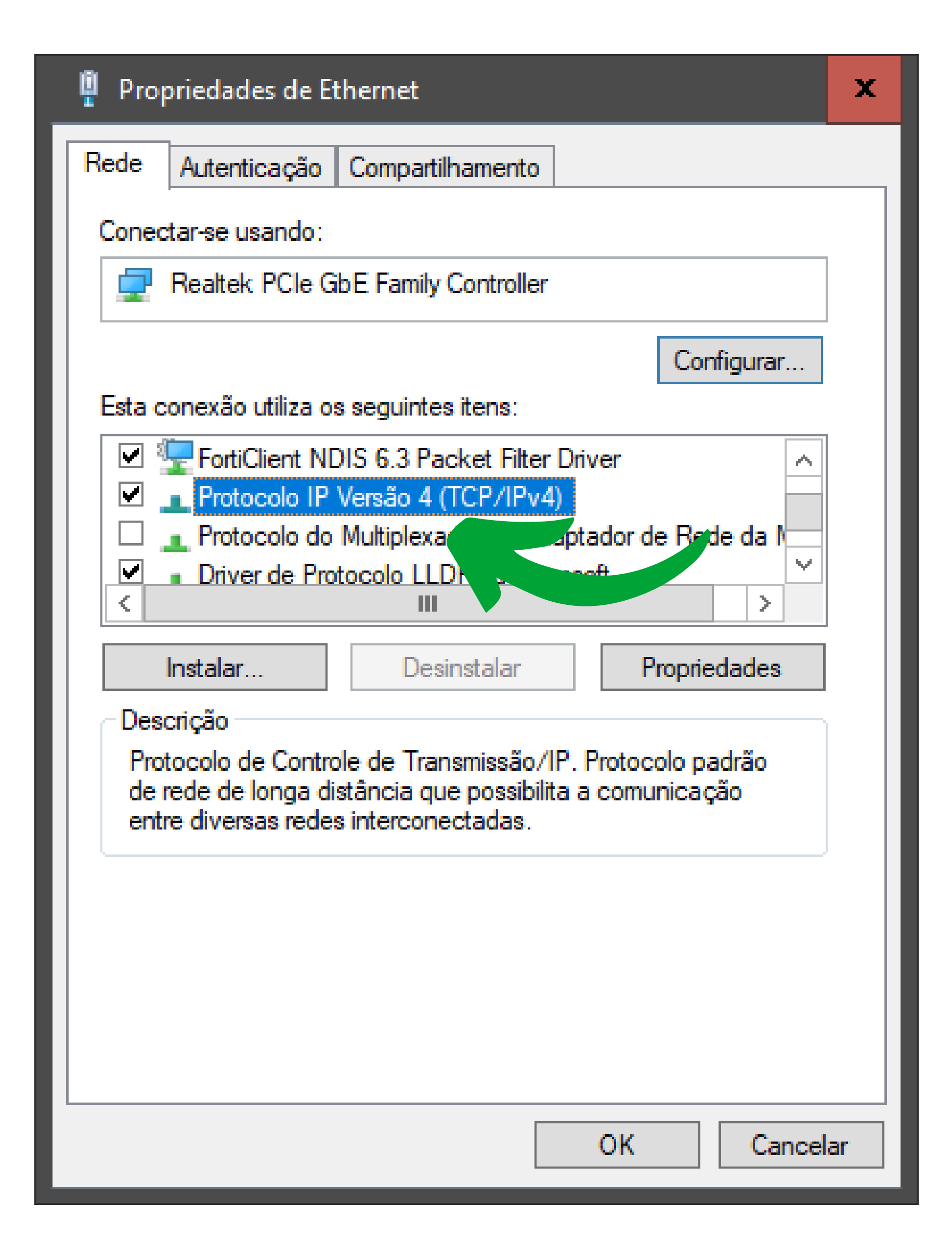

Marque a opção Usar o seguinte endereço IP, defina um endereço IP na mesma faixa de rede da câmera, defina a **mascara de sub-rede** e clique em **OK** 

| Propriedades de Protocolo IP Versão 4                                                                                                    | (TCP/IPv4)                                                                               | x  |
|----------------------------------------------------------------------------------------------------|------------------------------------------------------------------------------------------|----|
| Geral                                                                                                    |                                                                                          |    |
| As configurações IP podem ser atribuíd<br>oferecer suporte a esse recurso. Caso<br>ao administrador de rede as configuraç<br>Obter um en Pautomatica<br>Usar o seguinte endereço IP: | las automaticamente se a rede<br>contrário, você precisa solicitar<br>jões IP adequadas. |    |
| Endereço IP:                                                                                                    | 192.168.1.210                                                                            |    |
| Máscara de sub-rede:                                                                                                    | 255 . 255 . 255 . 0                                                                      |    |
| Gateway padrão:                                                                                                    |                                                                                          |    |
| <ul> <li>Obter o endereço dos servidores</li> <li>Usar os seguintes endereços de s</li> <li>Servidor DNS preferencial:</li> <li>Servidor DNS alternativo:</li> </ul>                 | DNS automaticamente<br>ervidor DNS:                                                      |    |
| Validar configurações na saída                                                                                                    | Avançado                                                                                 |    |
|                                                                                                    | OK Cancel                                                                                | ar |

#### Suporte a clientes: <u>intelbras.com/pt-br/contato/suporte-tecnico/</u> Vídeo tutorial: <u>youtube.com/IntelbrasBR</u>

| TUTORIAL TÉCNICO                 | 0 | 0 | 0 | 0 |
|----------------------------------|---|---|---|---|
| Localizar e configurar câmera IP | 0 | 0 | 0 | 0 |
| ponto-a-ponto                    | 0 | 0 | 0 | 0 |
|                                  |   |   |   |   |

0 Ο Ο Ο

## Abra o navegador e digite o **endereço ip da câmera** mostrado no IP Utility Next

|      | 1     | Dis                 | positivo   | s encon     | trados  | $\bigcirc$ | 🗘 Config de busca |                   |                    | <b>₹</b> - × |
|------|-------|---------------------|------------|-------------|---------|------------|-------------------|-------------------|--------------------|--------------|
| (IR) | Todos |                     | VIP<br>NVR | SD<br>Outro | s       | DVR        | A Inicializar     | IPV4 -            |                    |              |
|      | NO.   | Status              | Тіро       |             | Modelo  |            | IP                | MAC               | Versão             | Operação     |
| 20   | 1     | Não<br>inicializado | VIP        |             | VIP-113 | )-В        | 192.168.1.108     | 44:3b:32:4e:8b:2f | V2.680.00IB00B.0.R |              |

Se a câmera for nova, será necessário efetuar a inicialização. Defina a senha e os métodos de recuperação (e-mail e/ou sms) e clique em **Salvar** 

| i Entrar        | × +                         | ∨ – □ ×                                                                       |
|-----------------|-----------------------------|-------------------------------------------------------------------------------|
| ← → C ▲ Não seg | juro   <b>192.168.1.108</b> | 🖈 🗦 🗖 😸 Anônima 🗄                                                             |
|                 |                             |                                                                               |
|                 |                             |                                                                               |
|                 | Inicialização do disp       | ositivo                                                                       |
|                 | inicialização do diop       |                                                                               |
|                 | Usuário                     | admin                                                                         |
|                 | Senha                       |                                                                               |
|                 |                             |                                                                               |
|                 | Confirmar Senha             |                                                                               |
|                 |                             | Use uma senha que tenha de 8 a 32 caracteres. Pode conter números, símbolos e |

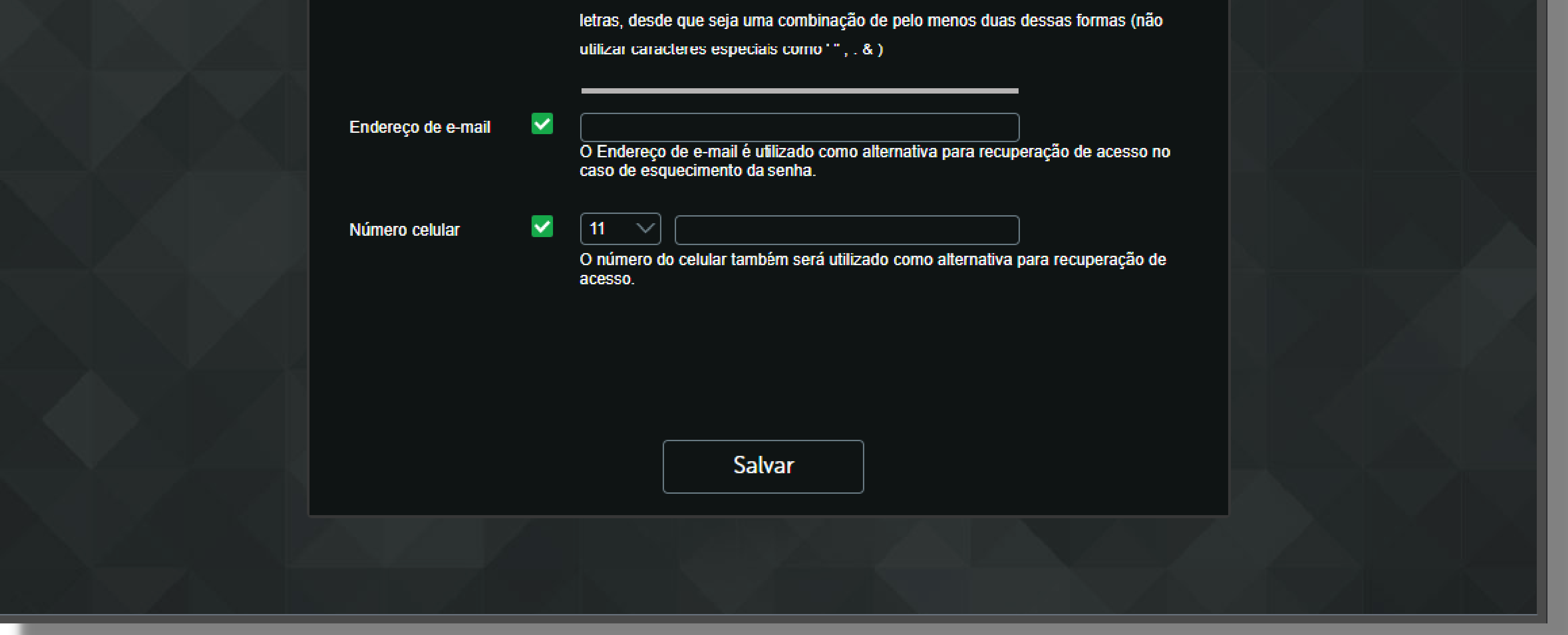

#### Suporte a clientes: intelbras.com/pt-br/contato/suporte-tecnico/ Vídeo tutorial: <u>youtube.com/IntelbrasBR</u>

#### 

0 0 0 0

### Leia os termos de uso e aceite para ter acesso ao **Intelbras Cloud**, **Intelbras DDNS** e **recuperação de senha por SMS**

 Termos de uso

 TERMOS DE USO

 Estes Termos de Uso ("Termos") contém os termos e condições para a concessão de uso do Serviço denominado "Intelbras Cloud"

 ("Serviço") no site http://cloud.intelbras.com.br/ ("Plataforma"), que disponibiliza acesso às informações das câmeras IP e gravadores da Intelbras ("Produtos") compatíveis com esta funcionalidade.

 Este serviço é disponibilizado pela INTELBRAS S/A – INDÚSTRIA DE TELECOMUNICAÇÃO ELETRÔNICA BRASILEIRA, pessoa jurídica de direito privado, inscrita no CNPJ sob o n.º 82.901.000/0001-27, estabelecida à Rodovia BR 101, Km 210, Área Industrial, CEP 88.104-800, São José – SC ("Intelbras"). Todos os direitos reservados.

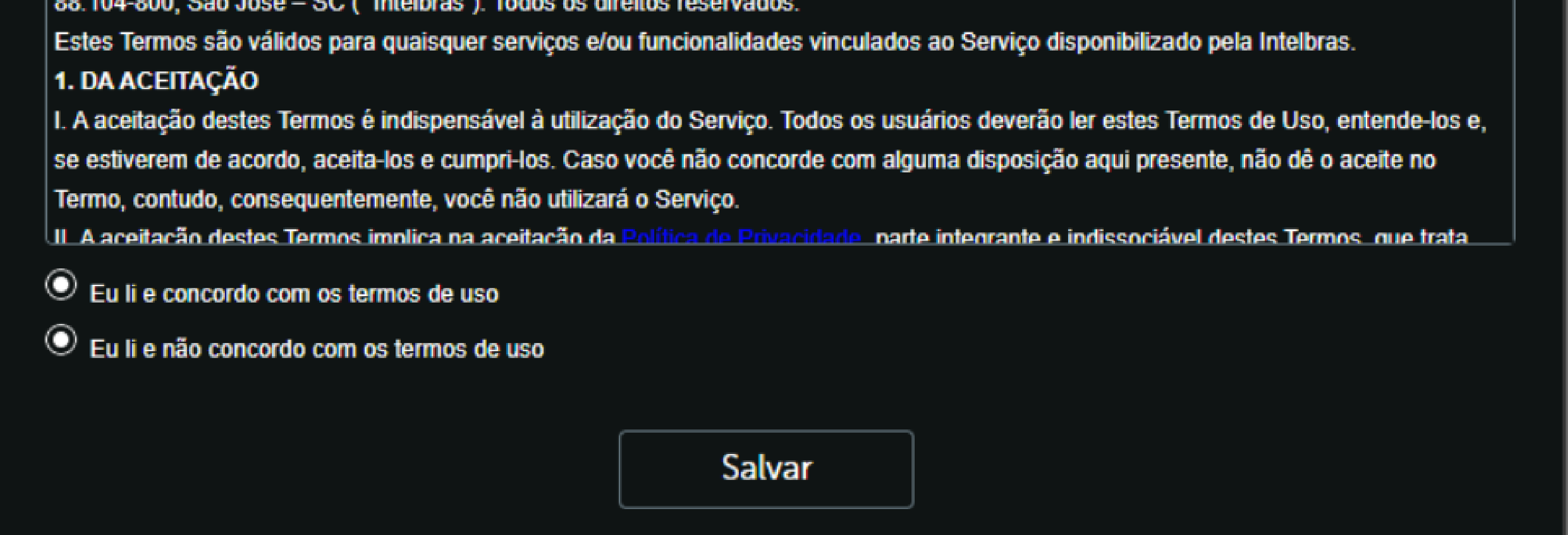

### Digite o usuário e a senha da câmera, clique em Entrar

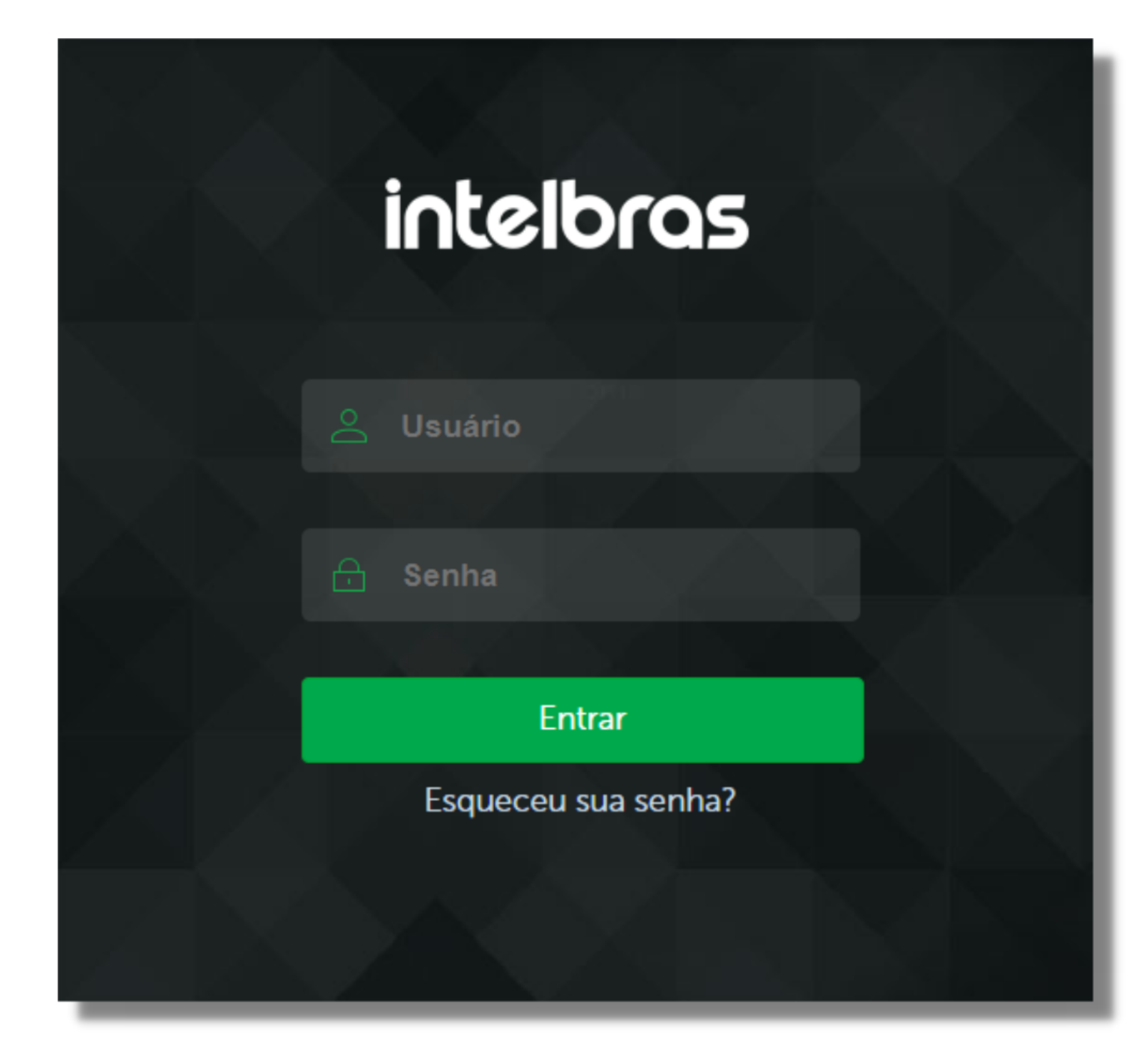

Se a câmera ja estiver sido inicializada anteriormente, digite o usuário, senha e faça o login. Caso você não saiba qual a senha da câmera, siga o tutorial <u>clicando aqui</u>

**Suporte a clientes:** <u>intelbras.com/pt-br/contato/suporte-tecnico/</u> Vídeo tutorial: <u>youtube.com/IntelbrasBR</u>

#### (48) 2106 0006 | Segunda a sexta: 8h às 20h | Sábado: 8h às 18h

 $\cdot$ 

## **TUTORIAL TÉCNICO** Localizar e configurar câmera IP ponto-a-ponto

o o o o Clique em **Configurações**. Nas opções de **Sistema**, clique em **Rede** 

Ο

0

Ο

0 0

0 0

0

0

0

| intelbras<br>Acesso Web |                           | CFTV IP | ⊙ Visuali | izar 🔅 Configuraçõ | es Cloud | Sair ∏⇒ |
|-------------------------|---------------------------|---------|-----------|--------------------|----------|---------|
|                         | Configurações             |         |           |                    |          |         |
|                         | ్స్<br>స్పర్తి<br>Sistema |         | Eventos   | ()<br>Informações  |          |         |
|                         | ြြ<br>ြြ<br>ေ<br>Geral    | Víc     | _{<br>leo | Rede               |          |         |

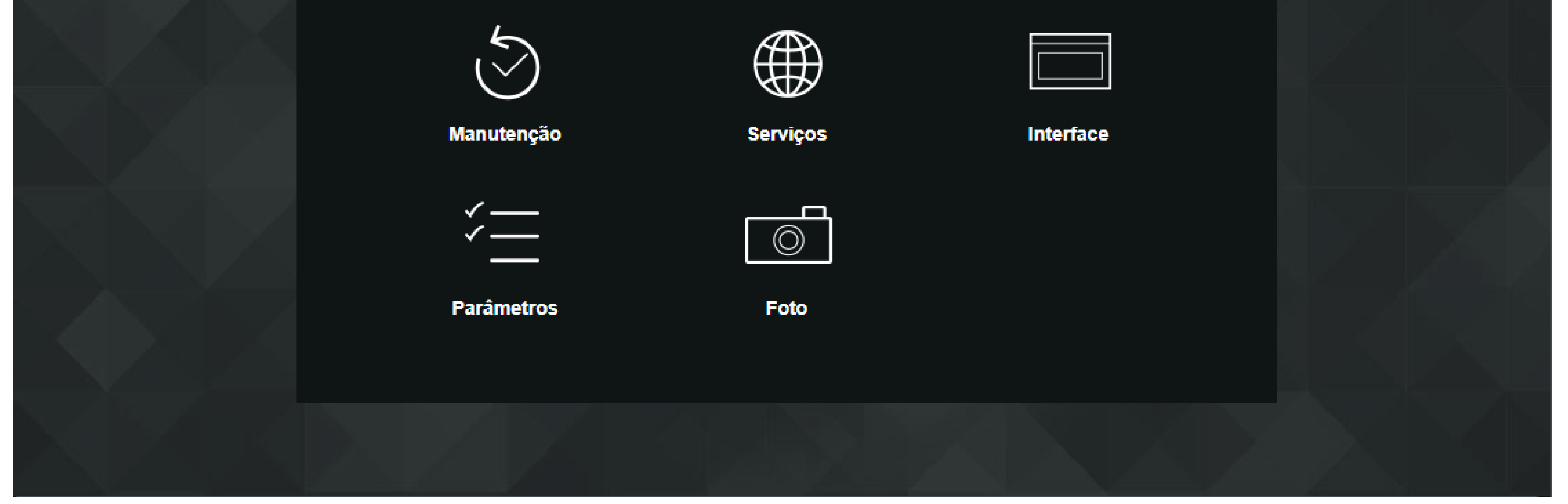

Marque o Modo como Estático, defina o endereço IP e clique em Salvar

| Modo                 | Estático O DHCP   |              |
|----------------------|-------------------|--------------|
| Endereço MAC         | 44 , 22           | . 8b . 2f    |
| Versão de IP         | IPv4              | $\sim$       |
| Endereço IP          | 192 . 168 . 1 . 2 | 201          |
| Máscara de Sub-Rede  | 255 . 255 . 255 . | 0            |
| Gateway              | 192.168.1.        | 1            |
| DNS Primário         | 8.8.8.            | 8            |
| DNS Secundário       | 8.8.4.            | 4            |
| Conexões Simultâneas | 10                | (1~20)       |
| Porta TCP            | 37777             | (1025~65534) |
| Porta UDP            | 37778             | (1025~65534) |
| Porta HTTP           | 80                |              |
| Porta RTSP           | 554               |              |
| Ativar HTTPs         |                   |              |
| Porta HTTPS          | 443               |              |

Pronto, a câmera foi configurada, basta conecta-la na rede.

**Suporte a clientes:** <u>intelbras.com/pt-br/contato/suporte-tecnico/</u> Vídeo tutorial: <u>youtube.com/IntelbrasBR</u>

#### (48) 2106 0006 | Segunda a sexta: 8h às 20h | Sábado: 8h às 18h

 $\cdot$ 

0 0 0 0

**Siga** nossas redes sociais para ficar por dentro das novidades e

## receber novos tutoriais!

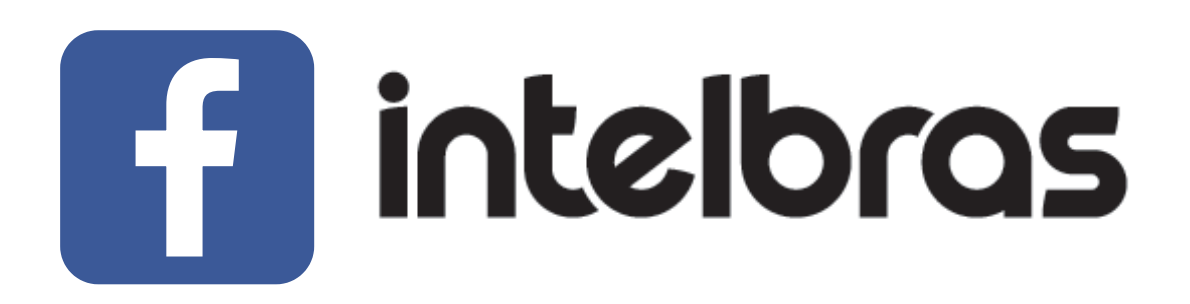

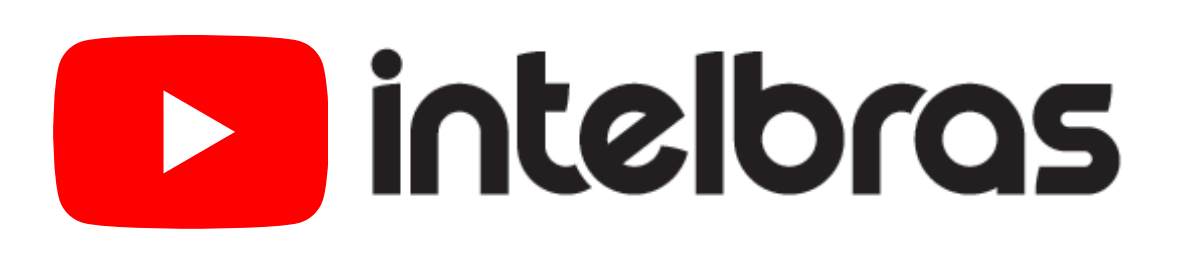

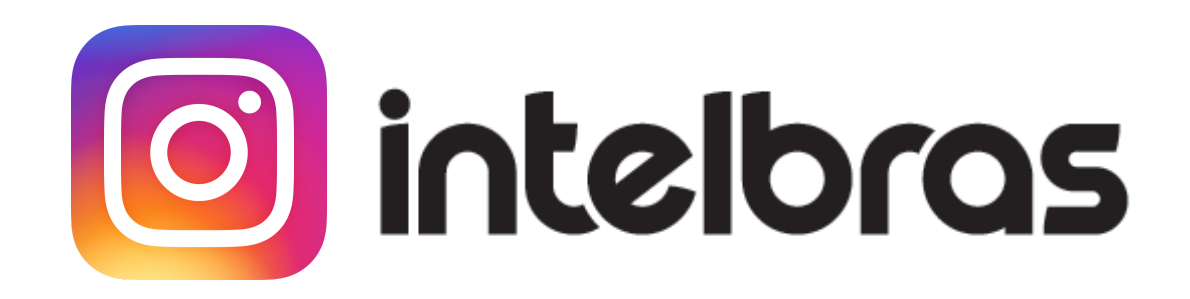

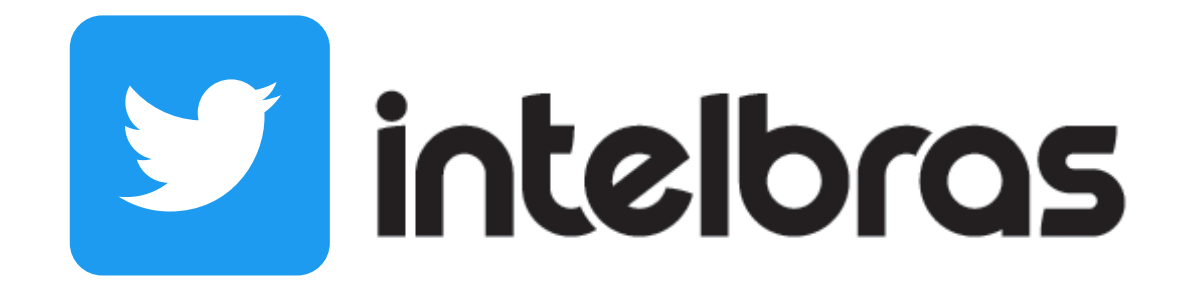

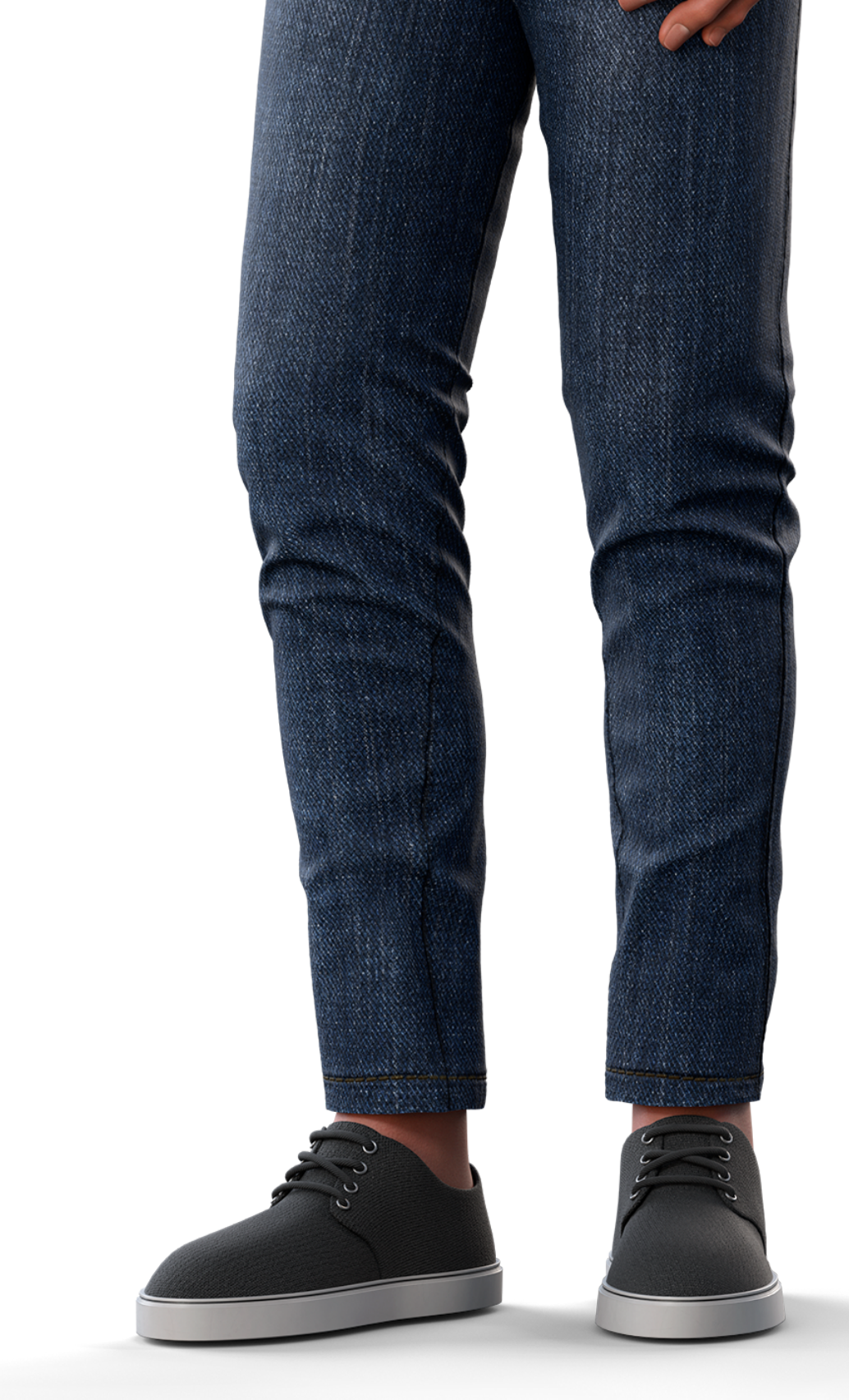

**Suporte a clientes:** <u>intelbras.com/pt-br/contato/suporte-tecnico/</u> Vídeo tutorial: <u>youtube.com/IntelbrasBR</u>

## 

## 

## O O O O

# inteloros

## <u>intelbras.com/pt-br/contato/suporte-tecnico/</u>